# Мобильный кассир

## Руководство пользователя

Редакция от 01.06.2025

## Мобильный кассир

Мобильный кассир – сервис совершения продажи и приема оплаты за товары различными способами, возврата товаров и платежей, фискализации чеков, отслеживания статистики продаж и управления товарной базой.

#### Функции приложения

#### Продажа

- 1. На главном экране «Мобильного кассира» нажмите Продажа.
- 2. В шапке выберите один из способов добавления товара в чек:
  - Товар добавить товар из сохраненного списка;
  - Сканер товара отсканировать штрихкод товара. Для этого «Мобильному кассиру» нужно разрешение на использование камеры смартфона. Он попросит его при первом запуске
  - Свободная цена провести товар по свободной цене. Введите название товара или услуги, её стоимость и количество

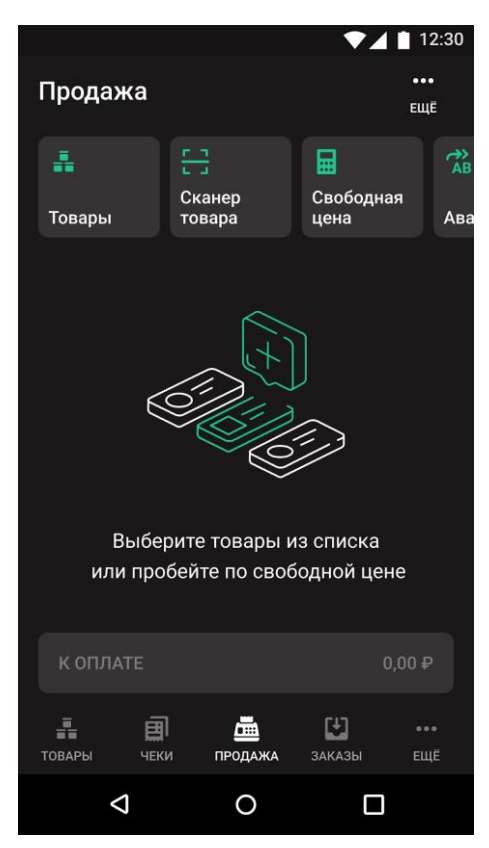

3. К одной или нескольким позициям в чеке можно применить скидку.

Для этого нажмите на строку с позицией продажи и выберите **Применить скидку**. В появившемся окне выбираете размер скидки на товарную позицию.

|                   |    | ▼⊿ 🗎 12:30            |  |  |  |  |
|-------------------|----|-----------------------|--|--|--|--|
| 🔶 Скидка на товар |    |                       |  |  |  |  |
| От стоимости      |    | 9 900,00 <del>P</del> |  |  |  |  |
| Итого             |    | -                     |  |  |  |  |
| 0 %               | 0₽ |                       |  |  |  |  |
|                   |    |                       |  |  |  |  |
| 1                 | 2  | 3                     |  |  |  |  |
| 4                 | 5  | 6                     |  |  |  |  |
| 7                 | 8  | 9                     |  |  |  |  |
| ,                 | 0  | ×                     |  |  |  |  |
| ОТМЕНА            |    | ПРИМЕНИТЬ             |  |  |  |  |
| 4                 | 0  |                       |  |  |  |  |

4. Нажмите **К оплате**. Введите адрес электронной почты или номер мобильного телефона покупателя для отправки электронного чека. Заполните адрес и место расчёта. Если требуется, включите печать бумажного чека. Здесь же можно применить **скидку ко всему чеку**. Для этого нажмите **Скидка на чек**.

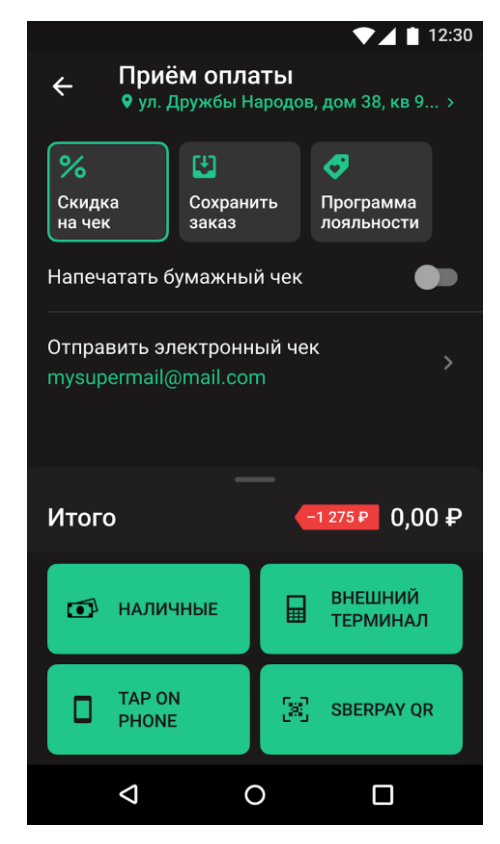

### Оформить возврат

1. На главном экране «Мобильного кассира» нажмите Еще (троеточие) и выберите пункт Возврат.

| <b>1</b> 8 | <b>Имя кассира ~</b><br>Название кассы |                    |           |            |  |
|------------|----------------------------------------|--------------------|-----------|------------|--|
| 4          | Режим «Быстрой продажи»                |                    |           |            |  |
| ₽          | Тариф                                  | Без фи             | скализаци | и >        |  |
| ::         | Личный кабин                           | іет                |           |            |  |
| ψ          | Заказы                                 |                    |           |            |  |
| J          | Возврат                                |                    |           |            |  |
| Ē٢         | Кассы                                  |                    |           |            |  |
|            | Сотрудники                             |                    |           |            |  |
| ТОВАР      | <b>Е</b><br>ы чеки п                   | <b>Б</b><br>Родажа | заказы    | •••<br>ЕЩЁ |  |
|            | Þ                                      | 0                  |           |            |  |

2. Выберите чек, по которому надо сделать Возврат. Выберите товар для возврата.

3. Нажмите К возврату.

4. Выберите способ оплаты (Для возврата будет доступен только тот способ оплаты, которым клиент оплатил покупку). Приложение создаст чек возврата с выбранными позициями.

5. Если желаете вернуть товар Без чека:

1. Нажимаете **Возврат** → **Без чека** → Выбираете товар **К возврату** → Нажимаете **Продолжить** → Выбираете **К возврату** и **способ оплаты возврата** (Для возврата будет доступен только тот способ оплаты, которым клиент оплатил покупку)

#### Чеки в Мобильном кассире

В «Мобильном кассире» все чеки хранятся в отдельном разделе. На главном экране «Мобильного кассира» нажмите **Чеки**. В этом разделе показаны все чеки по совершенным Продажам и Возвратам.

Они сгруппированы по датам. Чеки с ошибкой фискализации отмечены красным значком. Если используете виртуальную кассу, то все ваши чеки всегда будут со статусом «Успешно фискализирован».

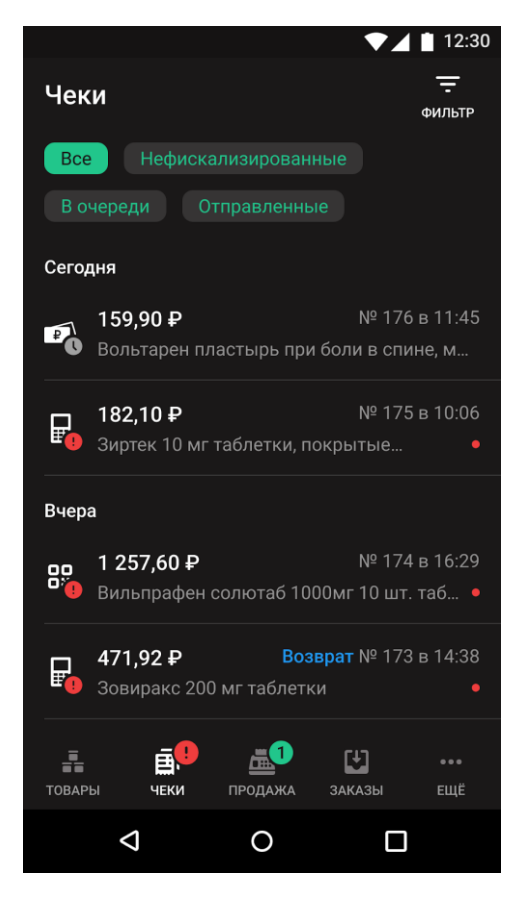

Нажмите на чек, чтобы открыть подробную информацию о нём.

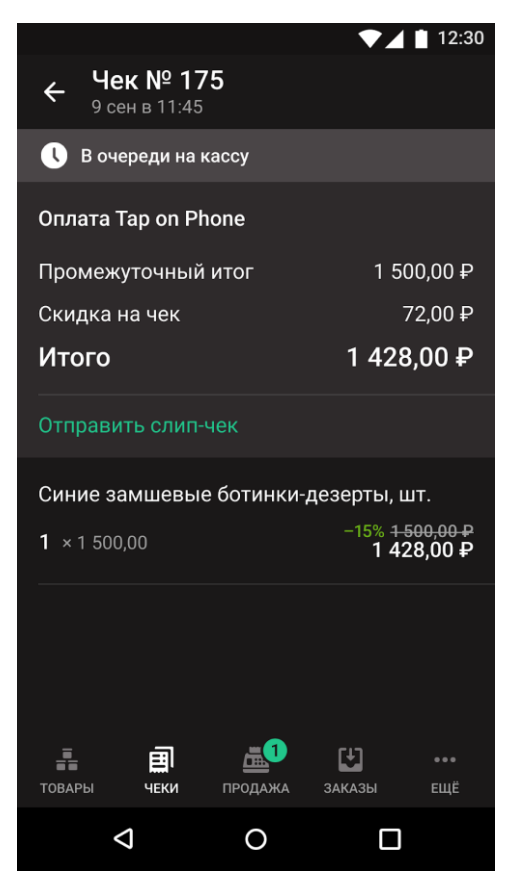

К списку чеков можно применять фильтры. Вы можете использовать фильтр по статусам или перейти к расширенным фильтрам. Для этого нажмите Фильтр в правом верхнем углу вкладки Чеки.

| ▼⊿ 🗎 12:30                         |  |  |  |  |  |
|------------------------------------|--|--|--|--|--|
| × Фильтр                           |  |  |  |  |  |
| Период                             |  |  |  |  |  |
| С даты 🝷 По дату 🝷                 |  |  |  |  |  |
| Способ оплаты                      |  |  |  |  |  |
| 🗊 Наличные 🛛 🛱 Внешний терминал    |  |  |  |  |  |
| 🔀 Оплата по QR-коду 🚺 Tap on Phone |  |  |  |  |  |
| ₱ Комбооплата                      |  |  |  |  |  |
| Тип операции                       |  |  |  |  |  |
| Продажа Возврат                    |  |  |  |  |  |
|                                    |  |  |  |  |  |
|                                    |  |  |  |  |  |
| ПРИМЕНИТЬ                          |  |  |  |  |  |
| ⊲ ० □                              |  |  |  |  |  |